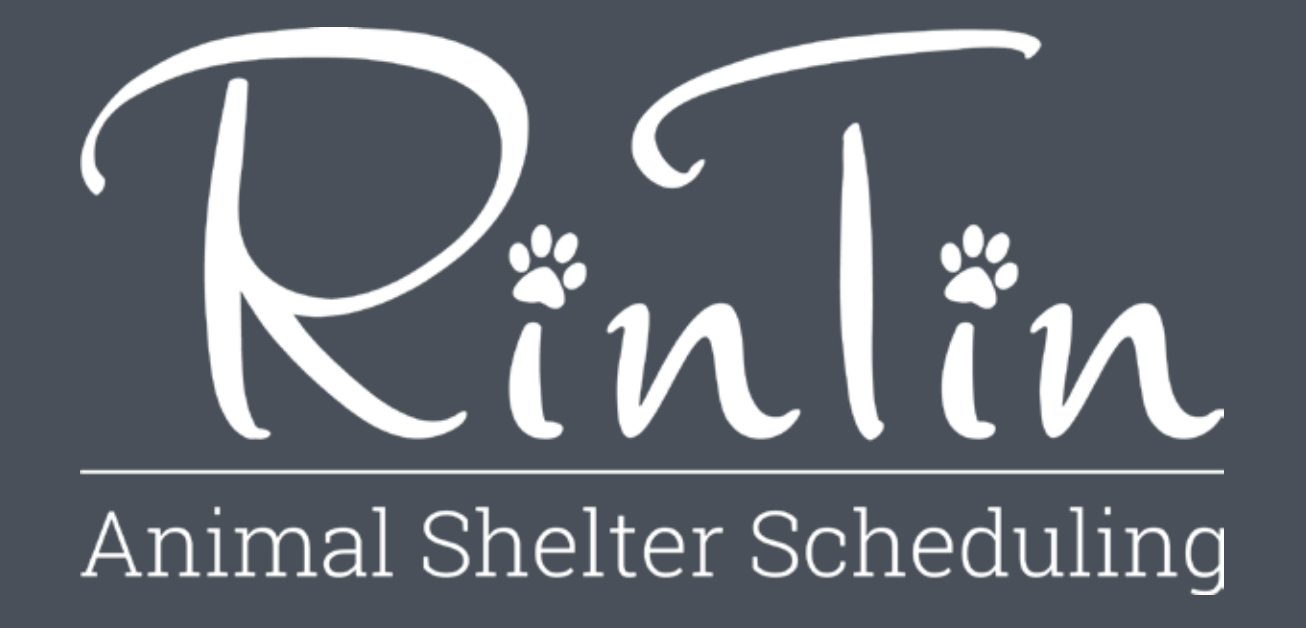

Design Comps: Task 1—Complete the Set-up Interview

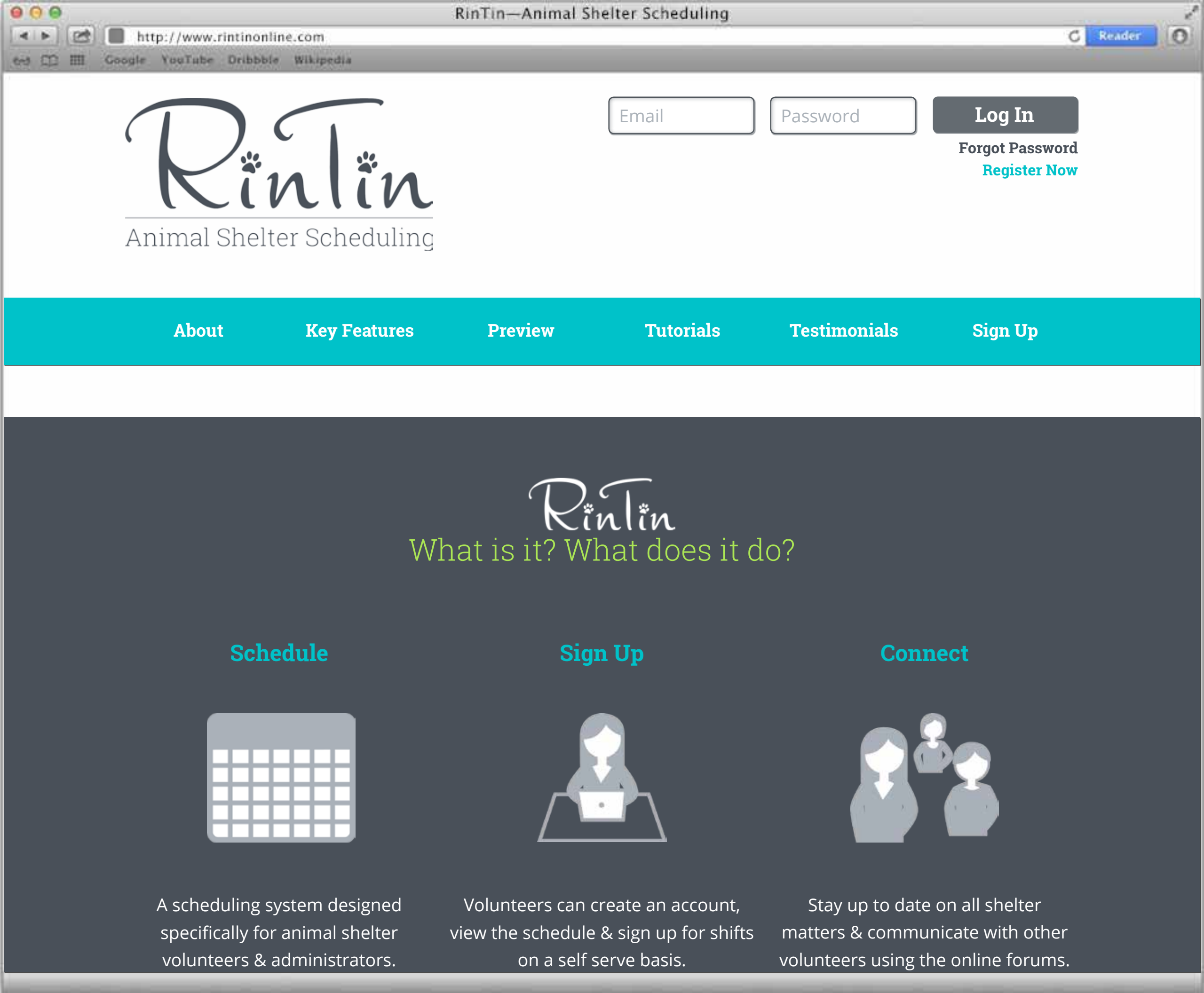

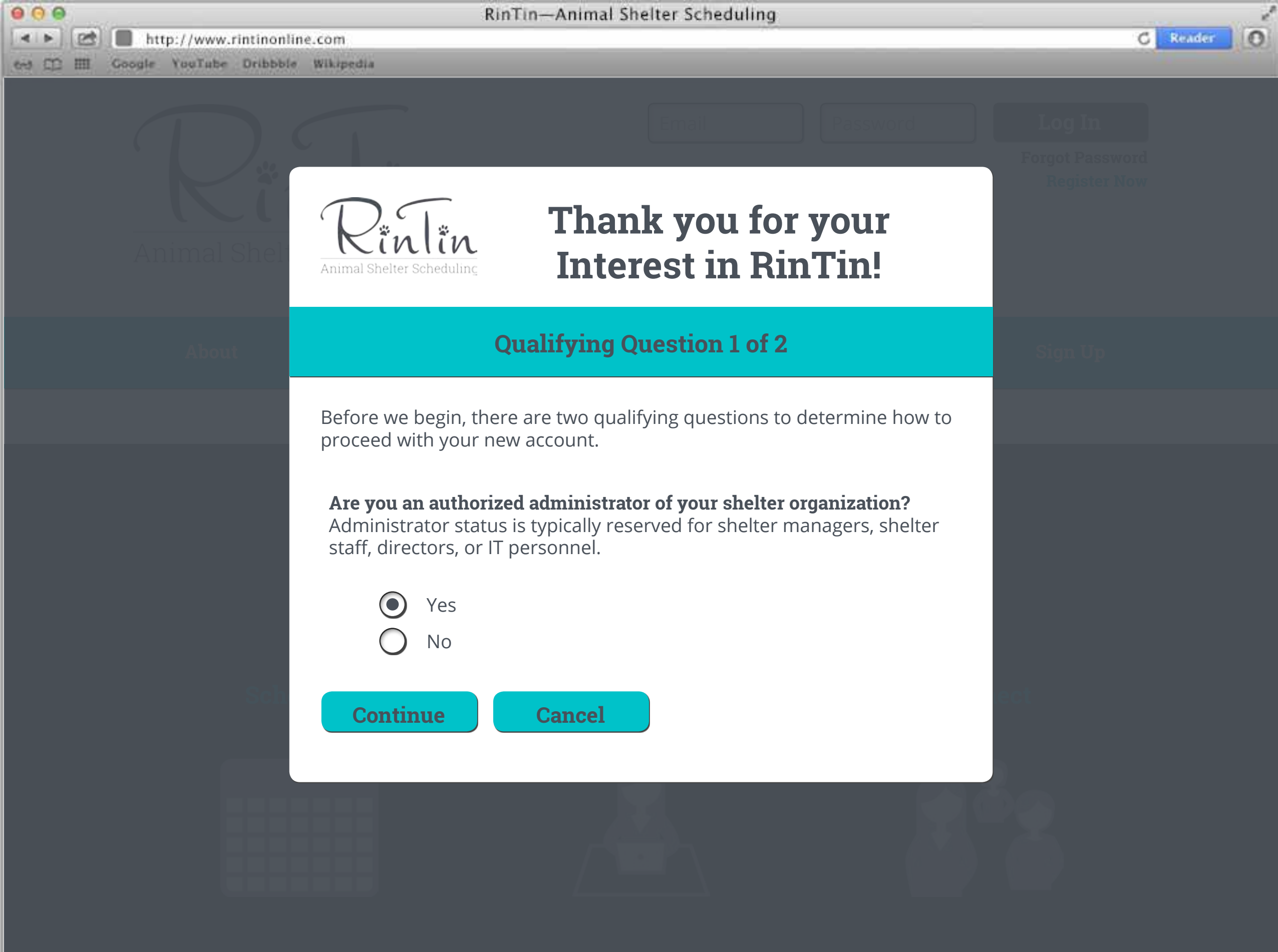

A scheduling system designed specifically for animal shelter volunteers & administrators. Volunteers can create an account, iew the schedule & sign up for shifts on a self serve basis. Stay up to date on all shelter natters & communicate with other plunteers using the online forums.

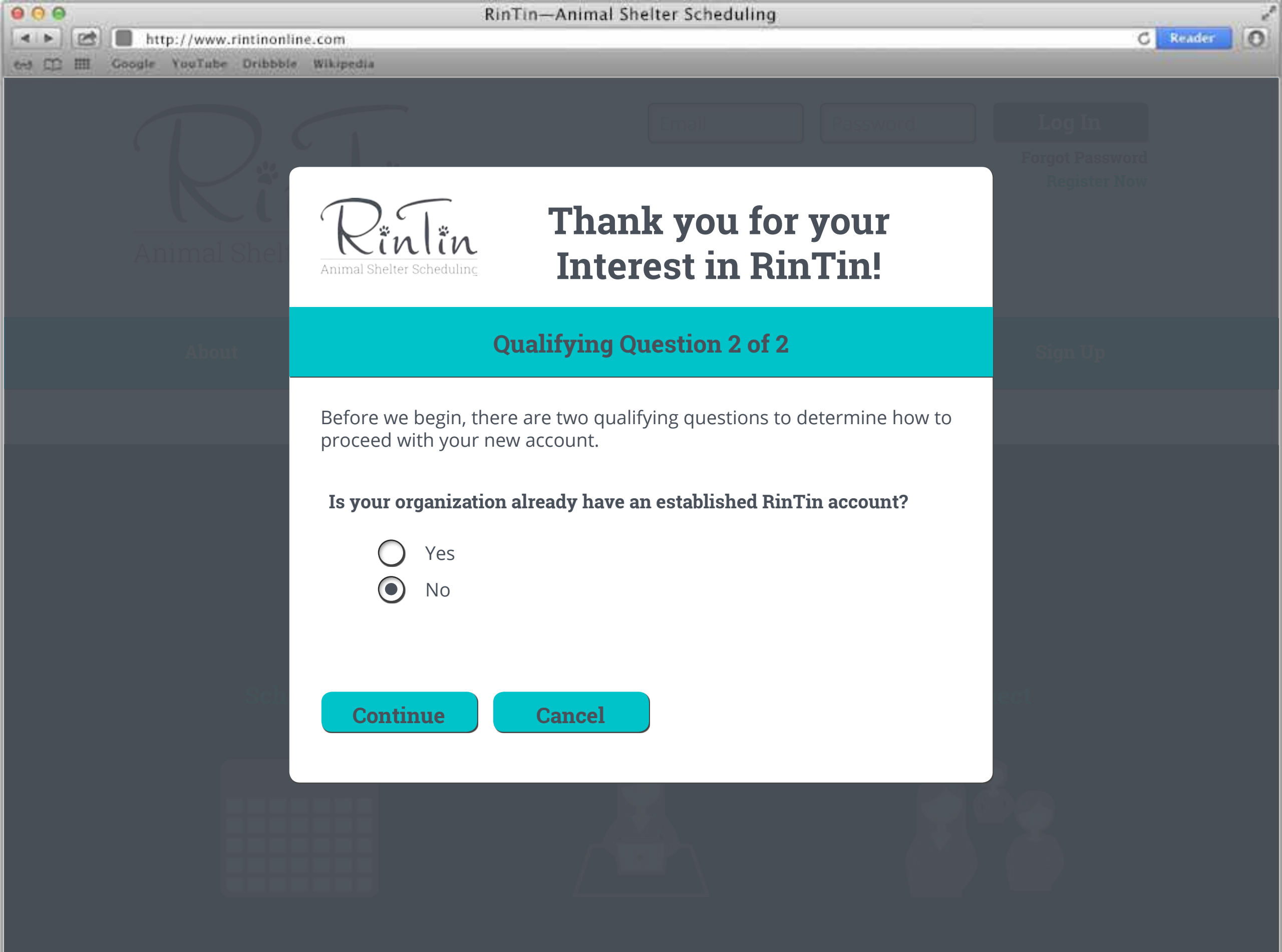

A scheduling system designed specifically for animal shelter volunteers & administrators.

Volunteers can create an account, iew the schedule & sign up for shifts on a self serve basis. Stay up to date on all shelter natters & communicate with other plunteers using the online forums.

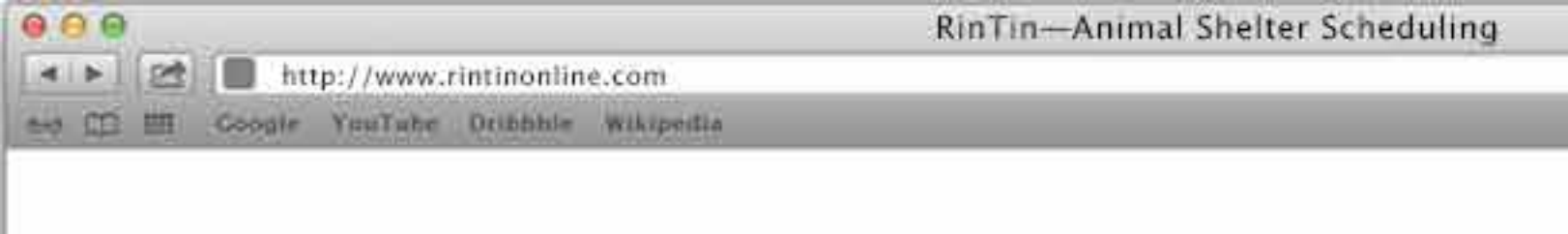

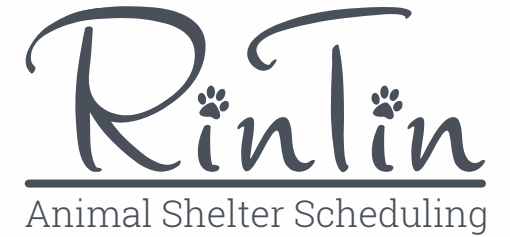

## RinTin Set-up Interview **Step #1 – Organization Information**

2

0

C Relider

| Step 1       | <u>Step 2</u> | <u>Step 3</u> | <u>Step 4</u> | <u>Step 5</u> | <u>Step 6</u>   | <u>Step 7</u> |
|--------------|---------------|---------------|---------------|---------------|-----------------|---------------|
| Organization | Primary Admin | Add. Admin    | Invite Users  | Add Shifts    | System Settings | Review        |

#### **Attention:**

This set-up interview will take approximately 30 minutes. After Step 1 and 2 are completed you can save your progress and come back to finish it later. There are 7 steps in this interview. All information can be changed anytime in the system.

\* Denotes a required field

#### **Organization Information**

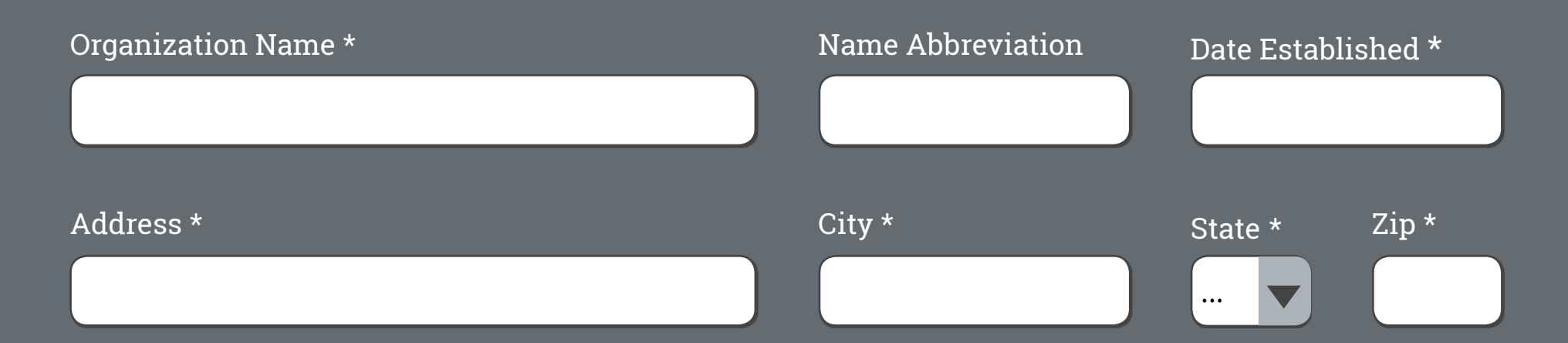

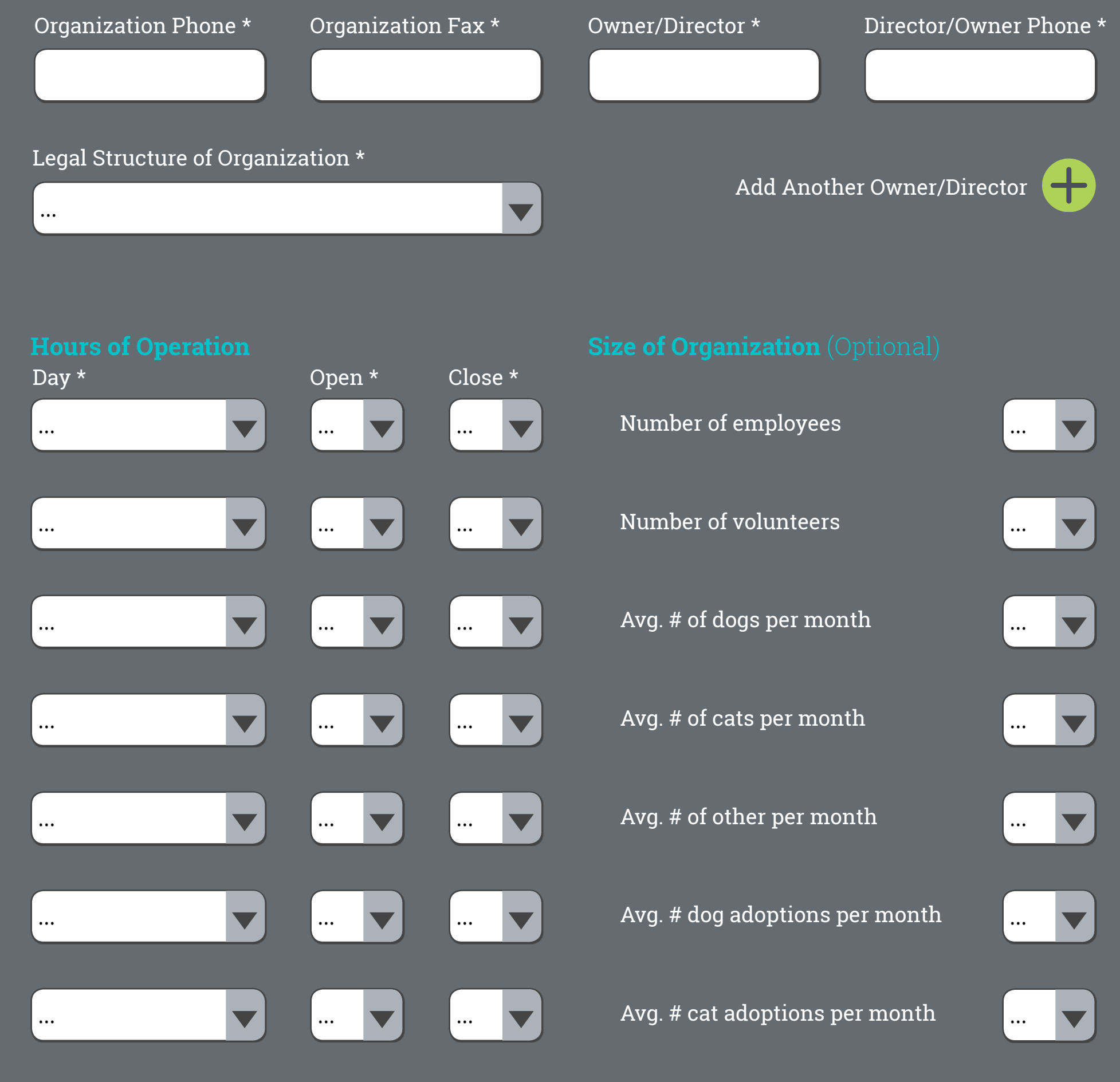

Add More Shifts

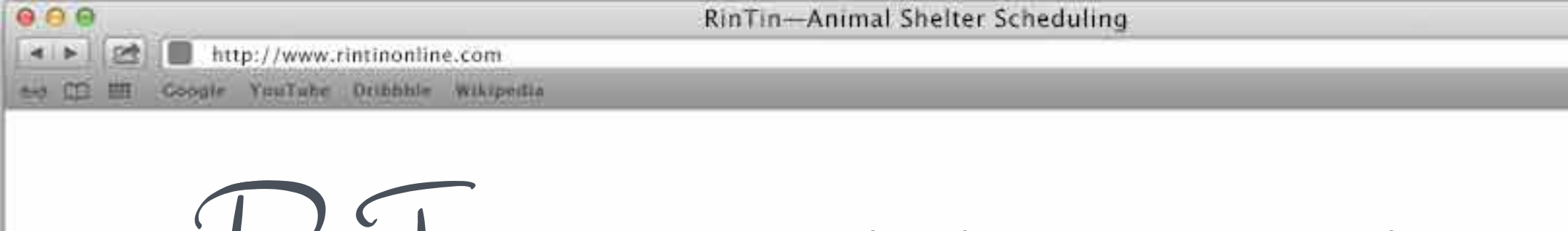

Animal Shelter Scheduling

## RinTin Set-up Interview **Step #2 – Primary Administrator**

2

0

G Reider

| Step 1       | <u>Step 2</u> | <u>Step 3</u> | <u>Step 4</u> | <u>Step 5</u> | <u>Step 6</u>   | <u>Step 7</u> |
|--------------|---------------|---------------|---------------|---------------|-----------------|---------------|
| Organization | Primary Admin | Add. Admin    | Invite Users  | Add Shifts    | System Settings | Review        |

#### **Attention:**

In this step you will complete the primary admin personal information. This is your information. You will be able to add additional administrators in the next step

\* Denotes a required field

#### **Primary Administrator Information**

| First Name *     | Last Name * |
|------------------|-------------|
|                  |             |
|                  |             |
| Cell/Home Phone* | Work Phone  |
|                  |             |

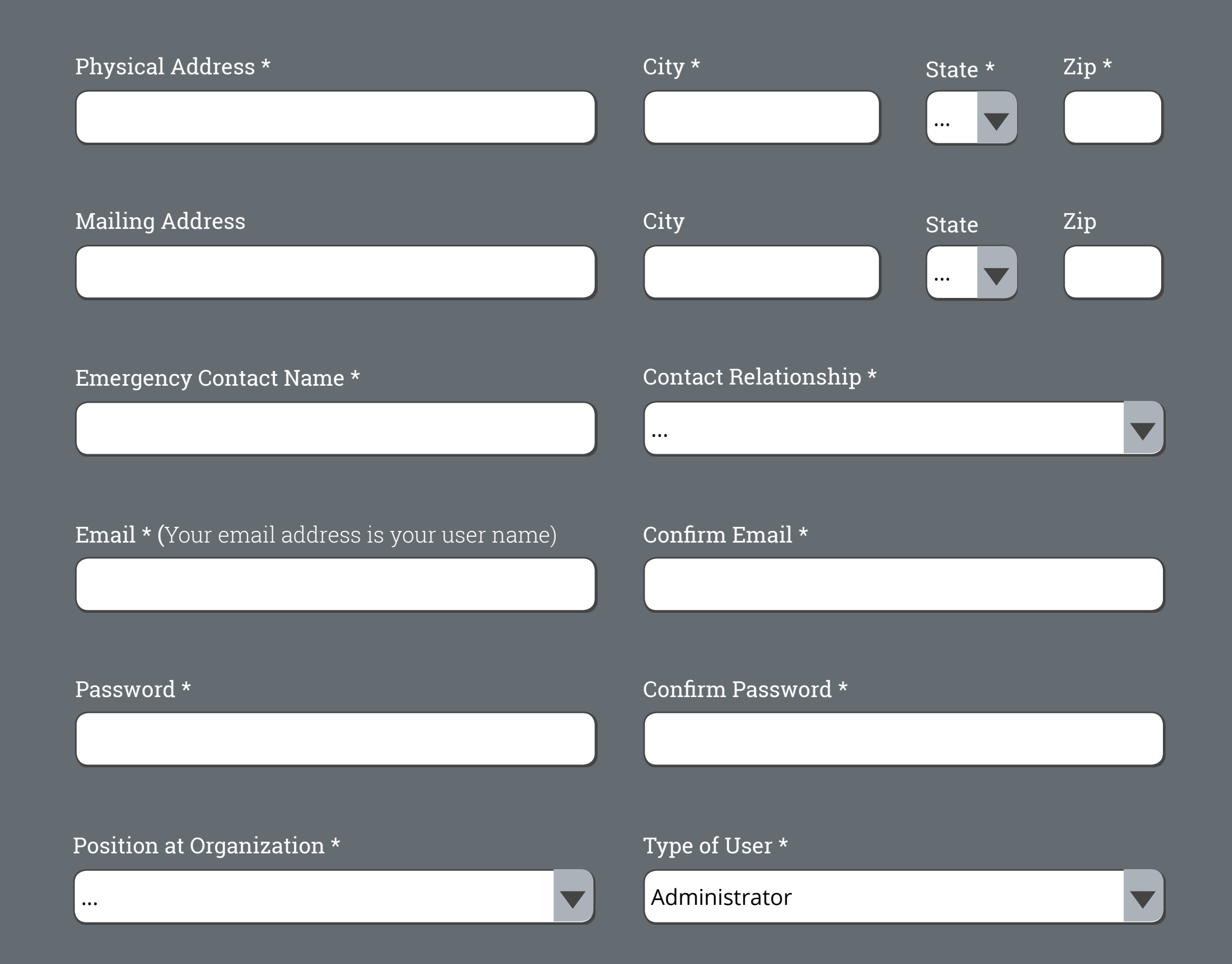

You can now save your progress in the set-up interview. After you click the 'Continue' button, you can quit and pick up where you left off at a later time. To come back to the interview, enter your email and password to log into the system from the home page.

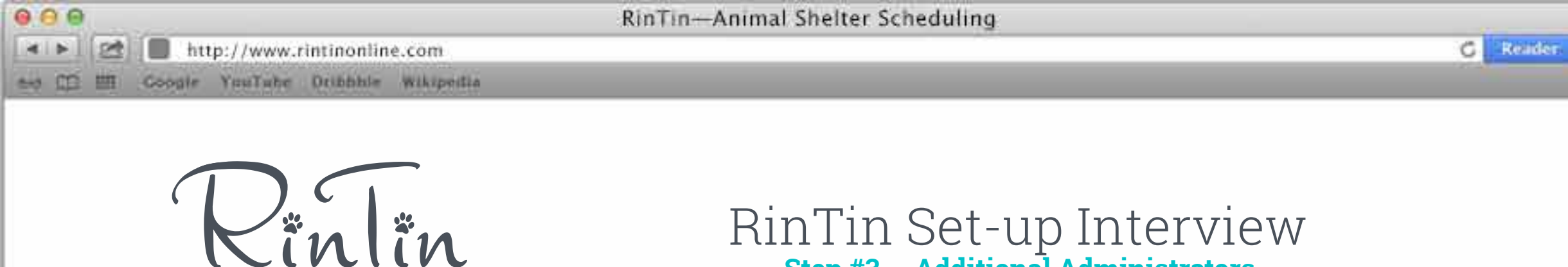

Animal Shelter Scheduling

# RinTin Set-up Interview **Step #3 – Additional Administrators**

 $e^{\theta}$ 

0

| <u>Step 1</u> | <u>Step 2</u> | <u>Step 3</u> | <u>Step 4</u> | <u>Step 5</u> | <u>Step 6</u>   | <u>Step 7</u> |
|---------------|---------------|---------------|---------------|---------------|-----------------|---------------|
| Organization  | Primary Admin | Add. Admin    | Invite Users  | Add Shifts    | System Settings | Review        |

#### **Attention:**

In this step you will designate additional admin users. There needs to be a minimum of 3 admin users in order to safe guard against an admin lock out. You can add up to 5 admin users.

You will set up a temporary password for each additional admin user. The admin user will be emailed notifying them of their new account login credentials. You can add, edit, or disable admin accounts at any time.

\* Denotes a required field

#### **Additional Administrator Information**

First Name \*

Last Name \*

| Password * Confirm Password *   Position at Organization * Type of User *   Administrator   Additional Administrator Information   First Name * Last Name *   Email * (Your email address is your user name) Confirm Email *   Password * Confirm Password *                             | <b>Email * (</b> Your email address is your user name)                                                            | Confirm Email *                                                                                                    |
|----------------------------------------------------------------------------------------------------|----------------------------------------------------------------------------------------------------|----------------------------------------------------------------------------------------------------|
| Password * Confirm Password *   Position at Organization * Type of User *   Administrator   Additional Administrator Information First Name * Email * (Your email address is your user name) Confirm Email * Password * Confirm Password * Position at Organization * Type of User *     |                                                                                                    |                                                                                                    |
| Password * Confirm Password *   Position at Organization * Type of User *   Additional Administrator Information   First Name * Last Name *   Email * (Your email address is your user name) Confirm Email *   Password * Confirm Password *   Position at Organization * Type of User * |                                                                                                    |                                                                                                    |
| Position at Organization * Type of User *   Administrator   Additional Administrator Information   First Name *   Email * (Your email address is your user name)   Confirm Email *   Password *   Confirm Password *   Position at Organization * Type of User *                         | Password *                                                                                                    | Confirm Password *                                                                                                    |
| Position at Organization * Type of User *   Administrator   Additional Administrator Information   First Name *   Last Name *   Email * (Your email address is your user name)   Confirm Email *   Password *   Confirm Password *   Position at Organization * Type of User *           |                                                                                                    |                                                                                                    |
| Position at Organization * Type of User *   Administrator   Additional Administrator Information   First Name *   Email * (Your email address is your user name)   Password *   Confirm Email *   Password *   Confirm Password *   Position at Organization *   Type of User *          |                                                                                                    |                                                                                                    |
| Additional Administrator Information     First Name *     Last Name *     Email * (Your email address is your user name)     Confirm Email *     Password *     Confirm Password *      Position at Organization * Type of User *                                                        | Position at Organization *                                                                                        | Type of User *                                                                                                    |
| Additional Administrator Information         First Name *         Email * (Your email address is your user name)         Confirm Email *         Password *         Confirm Password *         Position at Organization *                                                                |                                                                                                    | Administrator                                                                                                    |
| Additional Administrator Information         First Name *       Last Name *                                                                                                    |                                                                                                    |                                                                                                    |
| Additional Administrator Information         First Name *         Email * (Your email address is your user name)         Confirm Email *         Password *         Confirm Password *         Position at Organization *                                                                |                                                                                                    |                                                                                                    |
| First Name *   Email * (Your email address is your user name)   Confirm Email *   Password *   Confirm Password *   Position at Organization * Type of User *                                                                                                    |                                                                                                    |                                                                                                    |
| Email * (Your email address is your user name) Confirm Email * Password * Position at Organization * Type of User *                                                                                                    | Additional Administrator Informatio                                                                               | n                                                                                                    |
| Email * (Your email address is your user name) Confirm Email *   Password * Confirm Password *   Position at Organization * Type of User *                                                                                                    | Additional Administrator Informatio                                                                               | n<br>Last Name *                                                                                                    |
| Email * (Your email address is your user name)       Confirm Email *         Password *       Confirm Password *         Position at Organization *       Type of User *                                                                                                    | Additional Administrator Information                                                                              | n<br>Last Name *                                                                                                    |
| Password * Confirm Password * Position at Organization * Type of User *                                                                                                    | Additional Administrator Information                                                                              | Dan Last Name *                                                                                                    |
| Password *       Confirm Password *         Position at Organization *       Type of User *                                                                                                    | Additional Administrator Informatio                                                                               | Last Name *                                                                                                    |
| Password *     Confirm Password *       Position at Organization *     Type of User *                                                                                                    | Additional Administrator Information                                                                              | Last Name *                                                                                                    |
| Position at Organization * Type of User *                                                                                                    | Additional Administrator Information   First Name *                                                               | Last Name *                                                                                                    |
| Position at Organization * Type of User *                                                                                                    | Additional Administrator Information   First Name *   Email * (Your email address is your user name)              | Last Name *<br>Confirm Email *                                                                                                    |
| Position at Organization * Type of User *                                                                                                    | Additional Administrator Information First Name * Email * (Your email address is your user name) Password *       | East Name * Confirm Email * Confirm Password *                                                                                                    |
| Position at Organization * Type of User *                                                                                                    | Additional Administrator Information First Name * Email * (Your email address is your user name) Password *       | In Last Name * Confirm Email * Confirm Password *                                                                                                    |
|                                                                                                    | Additional Administrator Information   First Name *   Email * (Your email address is your user name)   Password * | E fut the second second |

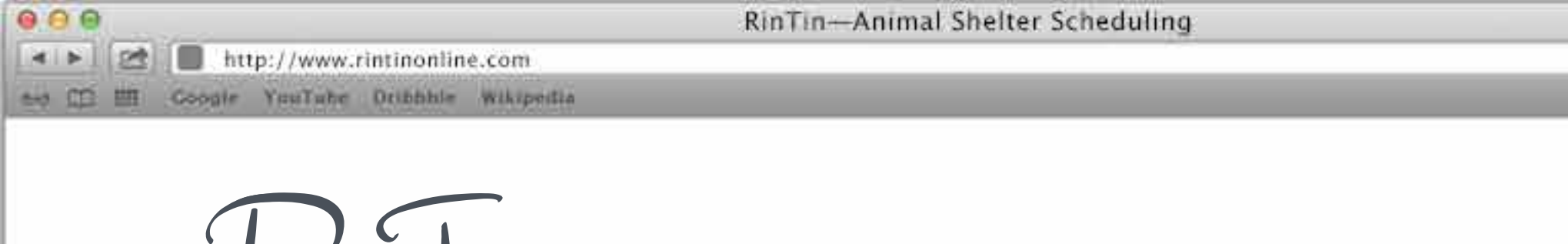

## Rinlin Animal Shelter Scheduling

#### RinTin Set-up Interview **Step #4 – Invite User to the System**

e.

0

G Relider

| Step 1       | <u>Step 2</u> | <u>Step 3</u> | <u>Step 4</u> | <u>Step 5</u> | <u>Step 6</u>   | <u>Step 7</u> |
|--------------|---------------|---------------|---------------|---------------|-----------------|---------------|
| Organization | Primary Admin | Add. Admin    | Invite Users  | Add Shifts    | System Settings | Review        |

#### **Attention:**

In this step you will invite user. Users will be sent a link via email to register for their account. Once a user registers for an account their account will be placed into a status of 'pending'. An admin user will need to approve all new user accounts in order to safe-guard against users who are not associated with your organization accessing your information shared within the system.

This step in NOT required. You can invite users at anytime withing the system

#### Invite Users to the System

User

First Name

Last Name

| Email                    | Type of User         |
|--------------------------|----------------------|
|                          |                      |
|                          |                      |
|                          |                      |
| User                     |                      |
| First Name               | Last Name            |
|                          |                      |
|                          |                      |
| Email                    | Type of User         |
|                          |                      |
|                          |                      |
|                          |                      |
| User                     |                      |
| First Name               | Last Name            |
|                          |                      |
|                          |                      |
| Fmail                    | Type of User         |
|                          |                      |
|                          |                      |
|                          |                      |
| Add More Users to Invite |                      |
|                          | Save & Ouit Continue |
|                          | Save a Quit Continue |

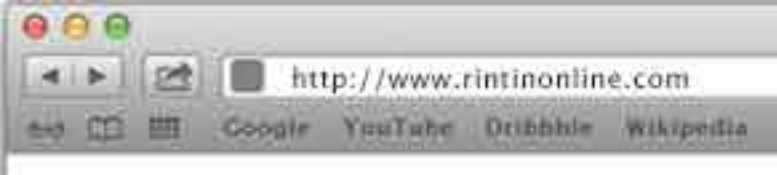

 $e^{\theta}$ 

0

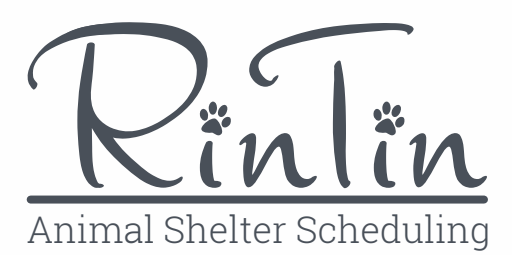

## RinTin Set-up Interview Step #5 – Add Shits

| <u>Step 1</u> | <u>Step 2</u> | <u>Step 3</u> | <u>Step 4</u> | <u>Step 5</u> | <u>Step 6</u>   | <u>Step 7</u> |
|---------------|---------------|---------------|---------------|---------------|-----------------|---------------|
| Organization  | Primary Admin | Add. Admin    | Invite Users  | Add Shifts    | System Settings | Review        |

#### **Attention:**

In this step you will add and set up shifts for the schedule. You can always edit, add or delete shifts later in the system.

\* Denotes a required field

#### **New Shift**

# Name of Shift \* Start Time \* End Time \* ... Type of User \* Date to Start \* ...

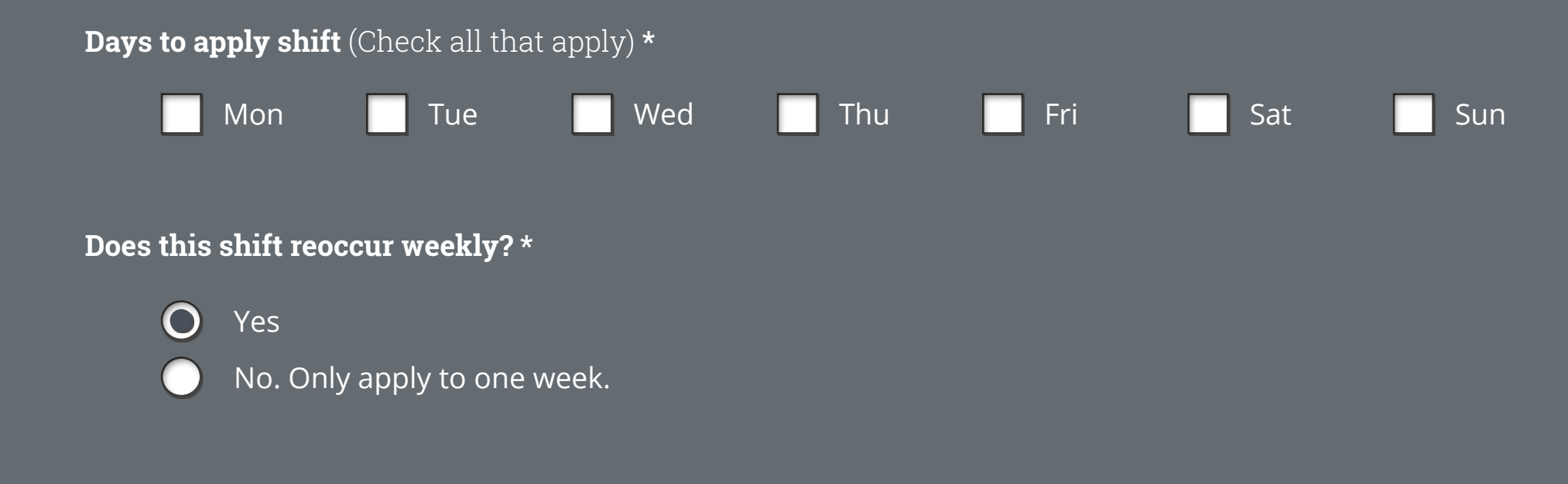

#### Does this shift have a flexible start time? \*

It is typical to allow flexible start times for daily shelter volunteer shift

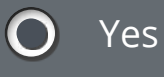

No. Start time is firm.

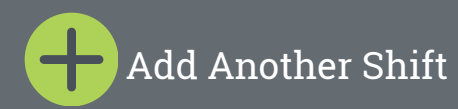

Save & Quit Continue

(Footer)

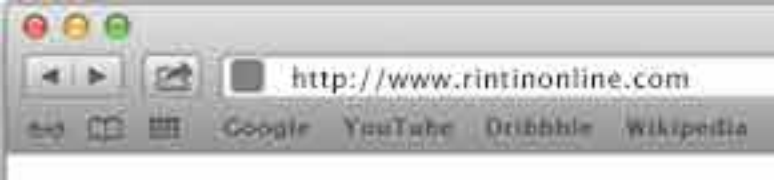

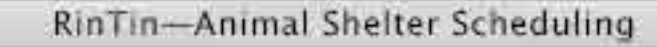

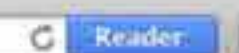

2

0

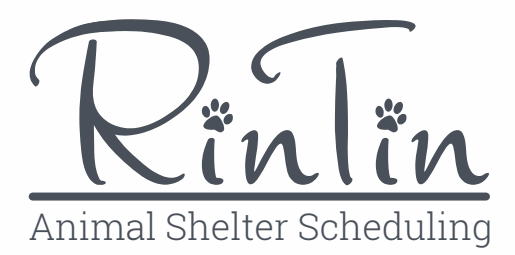

#### RinTin Set-up Interview Step #6 – System Settings

| <u>Step 1</u> | <u>Step 2</u> | <u>Step 3</u> | <u>Step 4</u> | <u>Step 5</u> | <u>Step 6</u>   | <u>Step 7</u> |
|---------------|---------------|---------------|---------------|---------------|-----------------|---------------|
| Organization  | Primary Admin | Add. Admin    | Invite Users  | Add Shifts    | System Settings | Review        |

#### **Attention:**

In this step you will choose the system settings. These settings will determine system functionality. These settings can be changed at any time within the system. NOTE: Each user will have user preferences. These settings are universal and will enable or disable certain system features.

\* Denotes a required field

#### **System Settings**

1. Notify user automatically via email of their shift approval/denial? \*

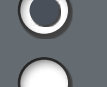

Yes (Recommended)

No. Only apply to one week.

- 2. Allow users to cancel shift they are scheduled for? \*
  - - No, users must contact an administrator to cancel shift
    - Yes, must be at least **2 weeks prior** (14 calendar days) to shift
  - Yes, must be at least **1 weeks prior** (7 calendar days) to shift (Recommended) ()
  - Yes, must be at least **3 days prior** to shift
    - Yes, must be at least **24 hours prior** to shift
    - Yes, no time stipulation (**Not** *recommended*)

#### 3. Notify administrator users—via email and dashboard notification—of empty upcoming shifts? \* (Check all that apply)

- No, do not notify admin user of an empty shift (**Not** *recommended*)
- Yes, must be at least **2 weeks prior** to an empty shift
- Yes, must be at least **1 week prior** to an empty shift *(Recommended)*
- Yes, must be at least **3 days prior** to an empty shift
- Yes, must be at least **24 hours prior** to an empty shift *(Recommended)*  $\mathbf{X}$

#### 4. Notify volunteer users—via email and dashboard notification—of empty upcoming shifts? \* (Check all that apply)

- No, do not notify admin user of an empty shift (Not recommended)
- Yes, must be at least **2 weeks prior** to an empty shift (*Recommended*)
- Yes, must be at least **1 week prior** to an empty shift
- Yes, must be at least **3 days prior** to an empty shift
- Yes, must be at least **24 hours prior** to an empty shift *(Recommended)* X

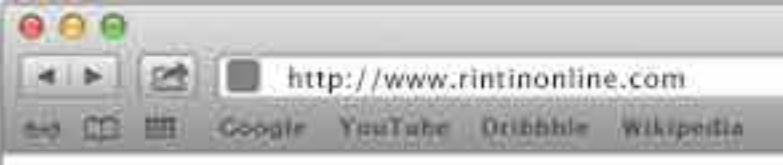

e.

0

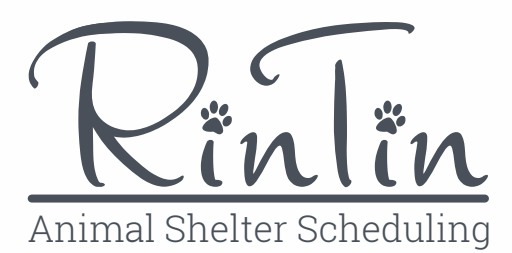

# RinTin Set-up Interview Step #7 – Review

| <u>Step 1</u> | <u>Step 2</u> | <u>Step 3</u> | <u>Step 4</u> | <u>Step 5</u> | <u>Step 6</u>   | <u>Step 7</u> |
|---------------|---------------|---------------|---------------|---------------|-----------------|---------------|
| Organization  | Primary Admin | Add. Admin    | Invite Users  | Add Shifts    | System Settings | Review        |

#### **Attention**:

In this final step you will review all of the data you entered in all of the 6 previous steps. Each section has its own 'edit' link that can be clicked if information within that section needs to be corrected. You can adjust any of the information entered within this set-up interview at any time within the system.

#### **Organization Information**

| Org. Name:        | Alger County Animal Shelter |
|-------------------|-----------------------------|
| Name ABRV:        | ACAS                        |
| Date Established: | 05/1984                     |
| Address:          | 510 E. Munising Ave         |
| City:             | Munising                    |
| State:            | MI                          |

| Monday:    | 9AM—12PM |
|------------|----------|
| Tuesday:   | 9AM—3PM  |
| Wednesday: | 9AM—12PM |
| Thursday:  | 9AM—3PM  |
| Friday:    | 9AM—12PM |
| Saturday:  | 9AM—12PM |

9AM—12PM

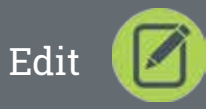

| Zip:             | 49862            | Sunday:             | 9A |
|------------------|------------------|---------------------|----|
| Phone:           | (906)387-4131    | Size of Organizatio | on |
| Fax:             | (906)387-4132    | Employees (#):      | 2  |
| Legal Structure: | 501c Non-Profit  | Volunteers (#)      | 19 |
| Owner/Director:  | Kristine Kolbus  | Avg Dogs In/Mon     | 11 |
|                  | Leanne Nedeau    | Avg Cats In/Mon     | 17 |
|                  | Lisa Holcomb     | Avg Dogs Out/Mon    | 8  |
|                  | Patrick Hugenard | Avg Cats Out/Mon    | 13 |

#### **Primary Administrator Information**

#### **Details**

| First Name:       | Linda              | Emergency:                | 9AM—12PM           |
|-------------------|--------------------|---------------------------|--------------------|
| Last Name:        | Johnson            | Relationship:             | 9AM—3PM            |
| Cell/Home Phone:  | (906)123-4567      | Contact Phone:            | 9AM—12PM           |
| Work Phone:       |                    | Email:                    | 9AM—3PM            |
| Physical Address: | 123 W Superior St. | Confirm Email:            | 9AM—12PM           |
| City:             | Munising           | Password:                 | @lgercounty@nim@ls |
| State:            | MI                 | <b>Confirm Password</b> : | @lgercounty@nim@ls |
| Zip               | 49862              | Position:                 | Shelter Manager    |
| Mailing Address:  |                    | Type of User:             | Administrator      |

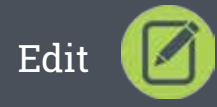

| 000                  |                         | RinTin-/                | Animal Shelter Schedu | ıling      |              | 1        |
|----------------------|-------------------------|-------------------------|-----------------------|------------|--------------|----------|
| * > 2 http://v       | www.rintinonline.com    |                         |                       |            |              | C Reader |
| en The me cookie Jun | Tube Oribbble Wikipedia |                         |                       |            |              |          |
|                      |                         |                         |                       | My Account | Help Log Out |          |
|                      |                         |                         |                       |            |              |          |
|                      |                         | (                       |                       |            |              |          |
|                      |                         |                         | *                     |            |              |          |
|                      |                         |                         |                       | N          |              |          |
|                      |                         |                         |                       |            |              |          |
|                      |                         |                         |                       |            |              |          |
|                      | Schedule                | Heare                   | Shifte                | Settings   | Forume       |          |
|                      | Scheudle                | 03615                   | Shirts                | Settings   | rorums       |          |
|                      |                         |                         |                       |            |              |          |
|                      |                         | Adminic                 | trator Dac            | hhoord     |              |          |
|                      |                         | Aummis                  | liator Das            | siivualu   |              |          |
|                      |                         |                         |                       |            |              |          |
|                      |                         |                         |                       |            |              |          |
|                      |                         |                         |                       |            |              |          |
|                      |                         |                         |                       |            |              |          |
|                      | Schedule                |                         |                       |            | HELP 🥐       |          |
|                      |                         |                         |                       |            |              |          |
|                      | Empty Shifts            |                         |                       |            |              |          |
|                      | There are no upcom      | ning empty shifts withi | n the next [1 week].  |            |              |          |
|                      |                         |                         |                       |            |              |          |
|                      | Pending Shifts          |                         |                       |            |              |          |
|                      | There are no pendir     | ng shifts that need app | proval.               |            |              |          |
|                      |                         |                         |                       |            |              |          |
|                      |                         |                         |                       |            |              |          |
|                      |                         |                         |                       |            |              |          |
|                      |                         |                         |                       | Go to      | o Schedule   |          |
|                      |                         |                         |                       |            |              |          |
|                      |                         |                         |                       |            |              |          |
|                      |                         |                         |                       |            |              |          |
|                      |                         |                         |                       |            |              |          |
|                      |                         |                         |                       |            |              |          |
|                      |                         |                         |                       |            |              |          |
|                      |                         |                         |                       |            |              |          |
|                      |                         |                         |                       |            |              |          |
|                      | Users                   |                         |                       |            | HELP 🥐       |          |

There are currently no pending users that need to be reviewed

| Active Users<br>1. Linda Johnson |           |       |             |
|----------------------------------|-----------|-------|-------------|
|                                  |           |       | Go to Users |
| Invite a New User                |           |       |             |
| First Name                       | Last Name | Email |             |

#### Forums

Shelter Manager Updates

There are no new posts in this forum.

#### Volunteer Log

There are no new posts in this forum.

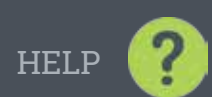